学認を経由したアクセス方法 (認証連携)

「阪南 UNIPA」→「図書館」→「学認データベース(学外のみ)」からアクセスも可能

## researchmap (研究者対象)

 図書館 HP「データベース検索」>「人物情報」ページなどから、researchmap の画面を開く

| ▶researchmap | researchmap ⊠ | 学認 FREE |
|--------------|---------------|---------|
|              |               |         |

研究者が業績を管理・発信できるようにすることを目的とした、データベース型研究者総覧です。日本の研究者、研究機関、研究課題、研究 資源を検索できます。

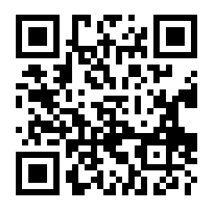

researchmap はフリーアクセスですが、researchmap の登録アカウントをお持ちの研究者は、学認を経由して阪南 ID でログインできるようになります。 初回アクセス時のみ、阪南 ID と researchmap の ID との関連づけが必要です。

https://researchmap.jp/

② 画面右上の三本線「≡」から「ログイン」をクリック

| ■ ▶researchmap =                                                                                                    | ■ ▶researchmap =                                                                                                    |
|----------------------------------------------------------------------------------------------------|----------------------------------------------------------------------------------------------------|
| T究者をさがす 業績をさがす new                                                                                                    | 日本語   English                                                                                                    |
| コミュニティをさがす お問い合わせ                                                                                                    | 新規登録                                                                                                    |
| はうこそ!<br>新しくなった researchmap へ!<br>展開開発をなった際に、たった地面に                                                                                               | ログイン                                                                                                    |
| 令和3年度利用者満足度調査結果 公開のお知<br>らせ<br>令和3年度の利用者満足度調査結果を公開い<br>たしました。<br>結果は、「利用者満足度調査結果」をご覧く<br>ださい。<br>詳細は、「 <u>令和3年度利用者満足度調査結果</u><br>公開のお知らせ」をご覧ください。 | 令和3年度利用者満足度調査結果 公開のお知<br>らせ<br>令和3年度の利用者満足度調査結果を公開い<br>たしました。<br>結果は、「 <u>利用者満足度調査結果」</u> をご覧く<br>ださい。<br>詳細は、 <u>「令和3年度利用者満足度調査結果</u><br><u>公開のお知らせ」</u> をご覧ください。 |

③ 「他の機関の Idp による Shibboleth ログイン」をクリック

| ログインID     | *                    |     |
|------------|----------------------|-----|
| ログイン       | IDを入力してください。         |     |
| パスワード      | *                    |     |
| パスワー       | ドを入力してください。          |     |
|            | ログイン                 |     |
| パスワード      | <u>がわからない方はこちら</u>   |     |
| <u>他の機</u> | 関のIdPによるshibboleth口は | ブイン |

④ 所属機関で「阪南大学」を選択/入力して「選択」ボタンをクリック

| researchmap                                                                                                    | $\equiv$                                             |
|----------------------------------------------------------------------------------------------------|------------------------------------------------------|
| 他の機関の <b>IdP</b> による<br>Shibbolethログイン                                                                                                    |                                                      |
| 増え続けるIDの管理に困ってはいませんか?<br>学認(GakuNin)を使うと、大学やresearch<br>のIDをまとめて管理することができるように<br>す。<br>あなたの所属機関もすでに学認のメンバーか<br>ません。以下のリストから確認することがで<br>す。<br>もしリストに貴所属機関がない場合、学認之<br>を参考にIdPの設定を行って下さい。IdPの話<br>については、貴所属機関のIdP管理者へお問い<br>せください。 | map等<br>なりま<br>もしれ<br>さま<br><u>ステム</u><br>定作業<br>い合わ |
| 所属機関: 🧔 Ga                                                                                                    | akuNin)                                              |
| 阪南大学                                                                                                    | 選択                                                   |
| Keep me logged in                                                                                                    | リセット                                                 |

## ⑤ researchmap の ID・パスワードを入力して「ログイン」ボタンをクリック

(初回アクセス時のみ)

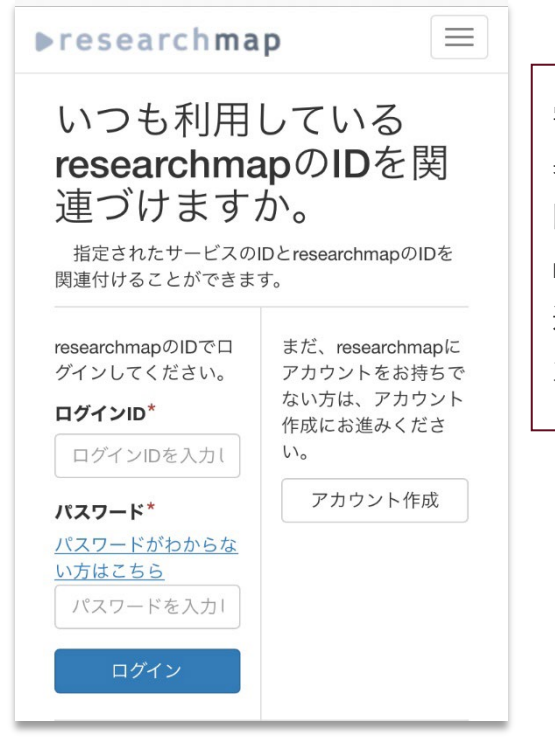

学認と reserchmap の登録アカウントを連携させるために、初回のみ 表示される画面です。こちらの画面にて、 reserchmap にログインする 際の ID・パスワードを入力し、「ログイン」ボタンをクリックして reserchmap ヘログインができれば、学認経由での reserchmap との 連携が完了します。次回からは、 reserchmap の ID・パスワードの入 力は必要ありません。

★ 利用後は、画面右上の三本線「≡」から「ログアウト」をクリックして画面を閉じてください。